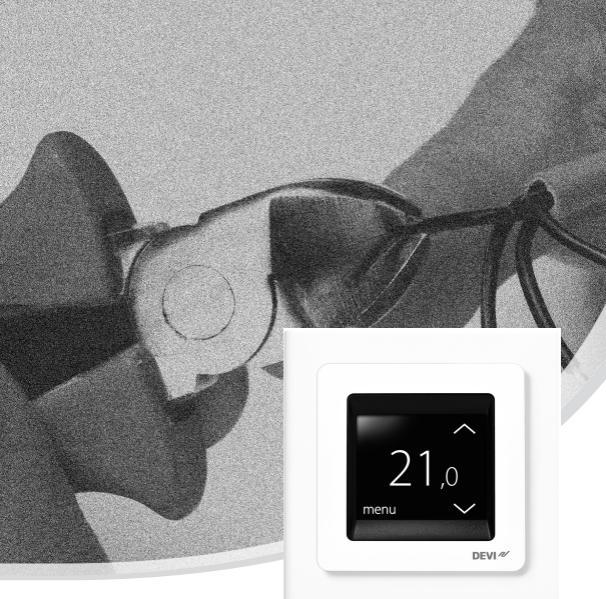

# Installationsvejledning DEVIreg<sup>™</sup> Touch

Elektronisk intelligent termostat

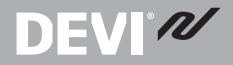

www.DEVI.com

## Indholdsfortegnelse

| 1 | Introduktion<br>1.1 Tekniske specifikationer | <b>3</b><br>4 |
|---|----------------------------------------------|---------------|
|   | 1.2 Sikkerhedsinstruktioner                  | /             |
| 2 | Instruktioner til montage                    | 7             |
| 3 | Indstillinger                                | 12            |
|   | 3.1 Indledende indstillinger                 | 12            |
|   | 3.2 Adaptiv                                  | 16            |
|   | 3.3 Åbent vindue                             | 18            |
|   | 3.4 Maksimal gulvtemperatur                  | 20            |
| 4 | Symbolforklaring                             | 23            |
| 5 | Garanti                                      | 24            |
| 6 | Bortskaffelsesanvisning                      | 24            |
|   |                                              |               |

1 Introduktion

DEVIreg<sup>™</sup> Touch er en elektronisk programmerbar termostat til brug ved styring af elektriske gulvvarmeelementer. Termostaten er udelukkende udviklet til fast installation og kan anvendes til både direkte opvarmning af hele rummet og komfortopvarmning af gulvet. Termostaten har bl.a. følgende funktioner:

- Et berøringsfølsomt display med baggrundslys.
- Brugervenlig, menubaseret programmering og betjening.

- En installationsvejledning med rum-/gulvtypespecifik opsætning.
- Understøttelse af flere rammesystemer.

**DEVI**<sup>®</sup>

- Kompatibel med adskillige tredjeparts NTC-følere.
- Termostatindstillingerne kan angives før installation og importeres til termostaten ved hjælp af en webgenereret kode, eller den kan kopieres fra en termostat i en lignende installation.
- Fjernadgang til termostaten efter installation ved hjælp af en webkodegrænseflade.

#### Der findes yderligere oplysninger om dette produkt på: touch.devi.com

| Driftsspænding                                   | 220-240 V~, 50/60 Hz                                |
|--------------------------------------------------|-----------------------------------------------------|
| Strømforbrug i stand-<br>bytilstand              | Maks. 0,40 W                                        |
| Relæ:<br>Ohmsk belastning<br>Induktiv belastning | Maks. 16 A/3680 W ved 230 V<br>cos φ= 0,3 Maks. 1 A |

#### 1.1 Tekniske specifikationer

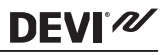

| Følerenheder                           | NTC 6,8 kOhm ved 25 °C<br>NTC 10 kOhm ved 25 °C<br>NTC 12 kOhm ved 25 °C<br>NTC 15 kOhm ved 25 °C (stan-<br>dard)<br>NTC 33 kOhm ved 25 °C<br>NTC 47 kOhm ved 25 °C                                          |
|----------------------------------------|----------------------------------------------------------------------------------------------------|
| Følerværdier: (stan-<br>dard NTC 15 K) |                                                                                                    |
| 0 °C                                   | 42 kOhm                                                                                                    |
| 20 °C                                  | 18 kOhm                                                                                                    |
| 50 ℃                                   | 6 kOhm                                                                                                    |
| Styring                                | PWM (impulsbreddemodulering)                                                                                                    |
| Omgivelsestempera-<br>tur              | 0 til +30 °C                                                                                                    |
| Frostbeskyttelsestem-<br>peratur       | 5 °C til +9 °C (standard 5 °C)                                                                                                    |
| Temperaturområde                       | Rumtemperatur: 5-35 °C<br>Gulvtemperatur: 5-45 °C<br>Maks. gulv: 20-35 °C (hvis den fa-<br>ste forsegling er brudt, op til 45<br>°C).<br>Min. gulv: 10-35 °C, kun ved kom-<br>bination af rum- og gulvføler. |

| Følerfejlsovervågning         | Termostaten har et indbygget<br>overvågningskredsløb, der slår<br>opvarmning fra, hvis føleren af-<br>brydes eller kortslutter |
|-------------------------------|----------------------------------------------------------------------------------------------------|
| Maks. kabelspecifika-<br>tion | 1 x 4 mm <sup>2</sup> eller 2 x 2,5 mm <sup>2</sup>                                                                            |
| Testtemperatur for kugletryk  | 75 ℃                                                                                                    |
| Tæthedsgrad                   | 2 (husholdningsbrug)                                                                                                    |
| Regulatortype                 | 1C                                                                                                    |
| Softwareklasse                | A                                                                                                    |
| Opbevaringstempera-<br>tur    | -20 til +65 ℃                                                                                                    |
| IP-klasse                     | 21                                                                                                    |
| Beskyttelsesklasse            | Klasse II - 🗖                                                                                                    |
| Mål                           | 85 x 85 x 20-24 mm (dybde i væg:<br>22 mm)                                                                                     |
| Vægt                          | 103 g                                                                                                    |

Elsikkerhed og elektromagnetisk kompatibilitet for dette produkt er dækket af overholdelsen af EN/IEC-standarden "Automatiske elektriske styringer til husholdningsbrug o.l.":

- EN/IEC 60730-1 (generelt)
- EN/IEC 60730-2-9 (termostat)

## 1.2 Sikkerhedsinstruktioner

Sørg for, at netstrømforsyningen til termostaten er slået fra før installation.

VIGTIGT: Når termostaten bruges til styring af et gulvvarmeelement i forbindelse med et trægulv eller et lignende materiale, skal der altid anvendes en gulvføler, og maksimum gulvtemperatur må ikke sættes til mere end 35 °C.

Bemærk også følgende:

- Termostaten skal installeres af en autoriseret og faglært installatør og i henhold til lokale regulativer.
- Termostaten skal forbindes til en strømforsyning ved hjælp af en flerpolet afbryder.
- Forbind altid termostaten til en fast strømforsyning.
- Udsæt ikke termostaten for fugt, vand, støv og overdreven varme.

# 2 Instruktioner til montage

Følg venligst disse retningslinjer for placering:

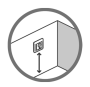

Anbring termostaten i en passende højde på væggen (typisk 80-170 cm).

DEVIM

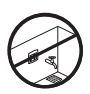

Termostaten må ikke placeres i vådrum. Anbring den i stedet i et tilstødende rum. Anbring altid termostaten i henhold til lokale bestemmelser vedr. IP-klasser.

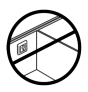

Anbring ikke termostaten på indersiden af en ydervæg.

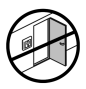

Anbring altid termostaten mindst 50 cm fra vinduer og døre.

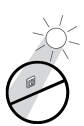

Anbring ikke termostaten på en måde, så den vil blive udsat for direkte sollys.

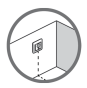

Bemærk: En gulvføler giver mulighed for en mere nøjagtig temperaturstyring og anbefales i alle gulvvarmeanlæg. Gulvføleren er obligatorisk under trægulve, så risikoen for overophedning af gulvet reduceres.

- Anbring gulvføleren i et rør på et passende sted, hvor den ikke udsættes for sollys eller træk fra døråbninger.
- Lige langt fra og > 2 cm fra to varmekabler.

# DEVIreg™ Touch

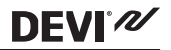

- Røret skal flugte med gulvoverfladen forsænk om nødvendigt røret.
- Røret føres til tilslutningsboksen.
- Bøjningsradius for røret skal være minimum 50 mm.

#### Følg nedenstående trin for at montere termostaten:

1. Åbn termostaten:

Vigtigt: Tryk IKKE på displayskærmen, når du fjerner den forreste del.

Tryk fingrene ind under siden på den forreste del, og træk den udad mod dig selv:

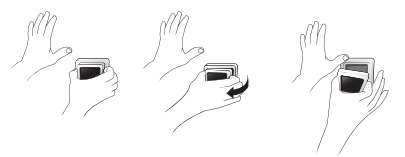

 Tilslut termostaten i henhold til tilslutningsdiagrammet.

DEVI®

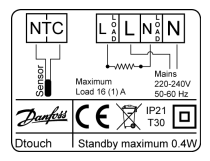

Varmekablets skærm skal forbindes med jordlederen for strømforsyningskablet ved hjælp af en separat tilslutning.

Bemærk: Installer altid gulvføleren i et rør i gulvet.

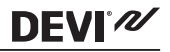

3. Monter termostaten, og saml den igen.

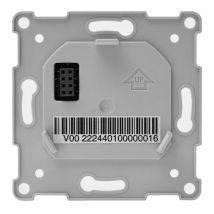

- Fastgør termostaten på en sokkel eller en udvendig vægdåse ved at føre skruerne gennem hullerne i hver side af termostaten.
- Sæt rammen på.
- Klik displaymodulet på plads igen.

**Vigtigt**: Tryk IKKE på displayskærmen, når du klikker displaymodulet på plads igen.

Indledningsvis skal termostaten være forbundet til strømforsyningen i 15 timer, så batteriet oplades helt. Den aktuelle tid og dag bibeholdes derefter i 24 timer, hvis netstrømforsyningen er slået fra. Alle andre indstillinger gemmes permanent.

# 3 Indstillinger

**DEVI**<sup>®</sup>

#### 3.1 Indledende indstillinger

De indledende indstillinger skal angives, når anlægget aktiveres første gang:

- Brug pilene i højre side af skærmbilledet til at gå til dit sprog, og tryk derefter for at vælge det. Tryk derefter på røverste højre hjørne for at bekræfte.
- Tryk på timetallene og brug pilene < og > til at indstille timen. Tryk på for at bekræfte.

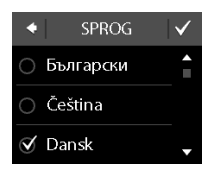

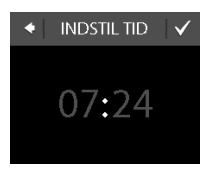

 Tryk på henholdsvis dag, måned og år, og indstil datoen ved hjælp af pilene < og >. Tryk på ☑ for at bekræfte. Når datoen er korrekt, trykker du på ☑ for at bekræfte på skærmbilledet INDSTIL DATO.

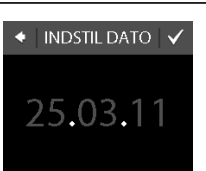

DEVI 2

 Hvis du allerede har foretaget installationsindstillingen online, trykker du på INDTAST KODE og går nu direkte til trin 13. Ellers skal du trykke på OPSÆTNINGSGUIDE og gå til trin 6.

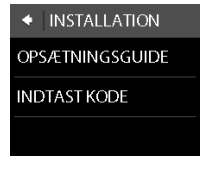

 På informationsskærmen OPSÆTNING trykker du på for at starte.

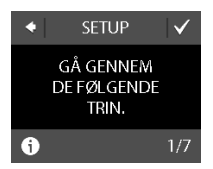

# **DEVI**<sup>®</sup>

 Brug pilene < og > til at vælge, om der kun skal bruges en gulvføler eller om der skal bruges en kombination af rum- og gulvfølere. Tryk på v for at bekræfte.

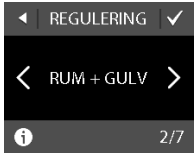

**Bemærk**: Der kan også være mulighed for at vælge "kun rum". Du finder flere oplysninger i afsnittet "Maks. gulvtemperatur".

 Brug pilene < og > til at vælge den installerede gulvfølertype. (Målt modstand og tilsvarende temperatur vises i parenteser). Tryk på v for at bekræfte.

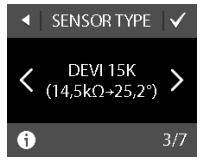

 Brug pilene < og > til at vælge gulvbelægningstypen. Tryk på ♥ for at bekræfte.

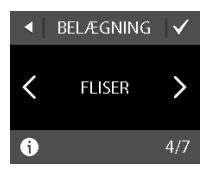

# DEVIreg™ Touch

 Brug pilene < og > til at vælge rumtypen. Tryk på
✓ for at bekræfte.

- 11. Brug pilene < og > til at vælge den anslåede belastning for varmeelementet. Hvis der anvendes et eksternt relæ, eller den installerede udgangseffekt er ukendt, vælger du valgmuligheden "- -". Tryk på v for at bekræfte.
- Brug pilene < og > til at vælge, om timeren skal aktiveres eller ej. Tryk på
  for at bekræfte og afslutte den indledende termostatopsætning. Spring over trin 13.

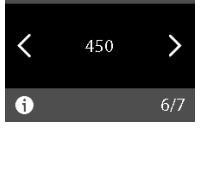

OUTPUT [W]

RUM TYPF

BADEVÆRELSE >

A

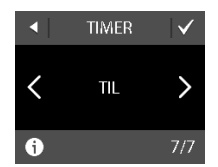

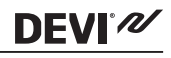

# **DEVI**<sup>®</sup>

 Indtast din webgenererede kode. Derefter trykker du på for at afslutte den indledende termostatopsætning. Hvis der ikke fremkommer et flueben der hexakoden ikke korrekt.

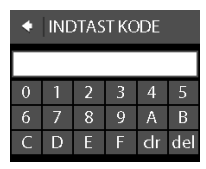

## 3.2 Adaptiv

Adaptiv tilstand bruges, når du skifter mellem økonomitemperatur og komforttemperatur. Hvis adaptiv tilstand er slået til, vil opvarmning starte, så den ønskede temperatur opnås på det angivne tidspunkt. Hvis din komforttemperatur f.eks. er sat til 22 °C, og komfortperioden starter klokken 6:00, starter opvarmningen før klokken 6, så rumtemperaturen vil være 22 °C klokken 6:00. Hvis adaptiv tilstand er slået fra, starter opvarmningen ikke før klokken 6, og det vil tage et stykke tid at opnå en rumtemperatur på 22 °C. Adaptiv tilstand optimerer ligeledes opvarmningsstop, når du skifter mellem komforttemperatur og økonomitemperatur.

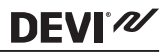

## Sådan slår du den adaptive tilstand til og fra.

 Rør ved termostatdisplayet for at aktivere det, og tryk derefter på menu.

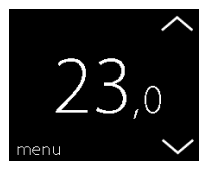

 Tryk på INDSTILLINGER i nederste højre hjørne af menuen. Tryk derefter på VALGMULIGHEDER.

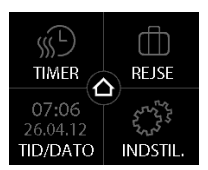

# DEVIreg<sup>™</sup> Touch

# DEVI

 Tryk på ADAPTIV. Derefter trykker du på TIL for at optimere opvarmningsstart/-stop eller på FRA for bare at lade opvarmningen starte/stoppe på det angivne tidspunkt. Tryk på ✓ for at bekræfte.

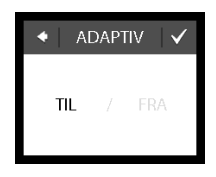

Du vender tilbage til den normale temperaturvisning ved at trykke på returpilen i øverste venstre hjørne af skærmen, indtil du når hovedmenuen. Derefter trykker du på **a**.

## 3.3 Åbent vindue

### Sådan slår du funktionen "registrering af åbent vindue" til eller fra

 Rør ved termostatdisplayet for at aktivere det, og tryk derefter på menu.

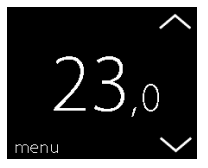

 Tryk på INDSTILLINGER i nederste højre hjørne af menuen. Tryk derefter på VALGMULIGHEDER.

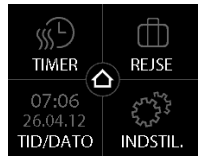

DEVI 2

 Tryk på ÅBENT VINDUE. Derefter trykker du på TIL for midlertidigt at slå opvarmningen fra i tilfælde af et pludseligt temperaturfald i rummet eller på FRA for at lade termostaten varme under pludselige temperaturfald i rummet. Tryk på for at bekræfte.

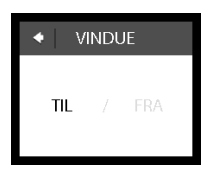

Du vender tilbage til den normale temperaturvisning ved at trykke på returpilen i øverste venstre hjørne af skærmen, indtil du når hovedmenuen. Derefter trykker du på

## 3.4 Maksimal gulvtemperatur

**DEVI**<sup>®</sup>

#### Sådan indstiller du maksimal gulvtemperatur

 Rør ved termostatdisplayet for at aktivere det, og tryk derefter på menu.

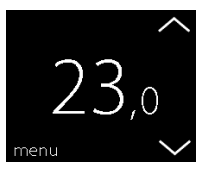

 Tryk på INDSTILLINGER i nederste højre hjørne af menuen. Derefter trykker du på INSTALLATION og MANUEL OPSÆTNING.

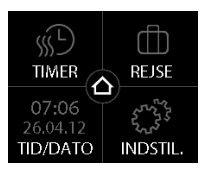

# DEVIreg™ Touch

 Tryk på MAKS. GULV-TEMP.. Derefter bruger du pilene < og > for at angive maksimal tilladt gulvtemperatur. Tryk på
✓ for at bekræfte.

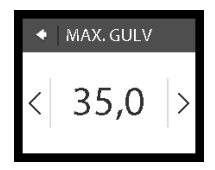

DEVI®

Du vender tilbage til den normale temperaturvisning ved at trykke på returpilen i øverste venstre hjørne af skærmen, indtil du når hovedmenuen. Derefter trykker du på **o**.

Hvis du bryder det lille plastiksegl bag på displaymodulet, f.eks. ved hjælp af en skruetrækker, kan du indstille maksimal rumtemperatur til op til 45 °C. Derudover vil det være muligt kun at bruge en rumføler. Men denne mulighed anbefales ikke pga. en øget risiko for overophedning af rummet.

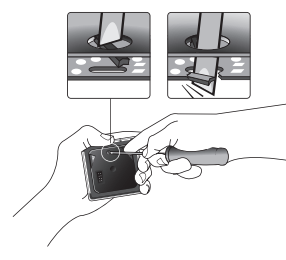

VIGTIGT: Når termostaten bruges til styring af et gulvvarmeelement i forbindelse med et trægulv eller et lignende materiale, skal der altid anvendes en gulvføler, og maksimum gulvtemperatur må ikke sættes til mere end 35 °C.

# **DEVI**<sup>®</sup>///

Bemærk: Kontakt gulvleverandøren, før du ændrer den maksimale gulvtemperatur, og vær opmærksom på følgende:

- Gulvtemperaturen måles på stedet, hvor føleren er placeret.
- Temperaturen i bunden af et trægulv kan være op til 10 grader højere end i toppen.
- Gulvproducenter specificerer ofte den maksimale temperatur på gulvets overflade.

| Ter-<br>misk<br>mod-<br>stand<br>[m2K/<br>W] | Eksempler på gulv-<br>typer                       | Detaljer                       | Omtrentlig ind-<br>stilling for at<br>opnå en gulv-<br>temperatur på<br>25 °C |
|----------------------------------------------|---------------------------------------------------|--------------------------------|-------------------------------------------------------------------------------|
| 0,05                                         | 8 mm HDF-baseret<br>laminat                       | > 800<br>kg/m <sup>3</sup>     | 28 °C                                                                         |
| 0,10                                         | 14 mm bøgeparket                                  | 650 - 800<br>kg/m <sup>3</sup> | 31 °C                                                                         |
| 0,13                                         | 22 mm massive ege-<br>planker                     | > 800<br>kg/m <sup>3</sup>     | 32 °C                                                                         |
| < 0,17                                       | Maks. egnet tæppe-<br>tykkelse ved gulvvar-<br>me | iht. EN 1307                   | 34 °C                                                                         |
| 0,18                                         | 22 mm massive fyrre-<br>planker                   | 450 - 650<br>kg/m <sup>3</sup> | 35 °C                                                                         |

# 4 Symbolforklaring

Følgende symboler vises evt. i øverste venstre hjørne af temperaturvisningen:

| Sym-<br>bol | Det betyder det                                                                                                    |
|-------------|----------------------------------------------------------------------------------------------------|
| ξη(         | Termostaten er i manuel tilstand, dvs. time-<br>rfunktionen er slået fra. Ved hjælp af timeren<br>kan du automatisk skifte mellem økonomi- og<br>komforttemperaturer iht. en foruddefineret<br>plan.                                                                               |
| ₫ን          | Der er planlagt en ferieperiode. På afrejseda-<br>toen starter ferieperioden kl. 00:00, og den an-<br>givne ferietemperatur vil blive opretholdt 24 ti-<br>mer om dagen indtil hjemkomstdatoen kl<br>00:00. På dette tidspunkt genoptages de nor-<br>male temperaturindstillinger. |
| $\land$     | Der er opstået en fejl. Hvis du trykker på advar-<br>selssymbolet, får du vist flere oplysninger om<br>fejlen.                                                                                                    |

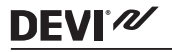

## 5 Garanti

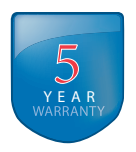

# 6 Bortskaffelsesanvisning

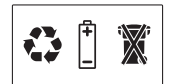

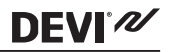

# **DEVI**<sup>®</sup>

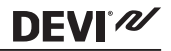

Danfoss A/S Electric Heating Systems Ulvehavevej 61 7100 Vejle Denmark Phone: +45 7488 8500 Fax: +45 7488 8501 E-mail: EH@DEVI.com www.DEVI.com

Danfoss påstger sig intet ansvar for mulige fegi i tataloger, bucchurer og andet tysk materiale. Danfoss forbeholder sig net til ueden foroudgende vareals at foretage andinger i sim portukter, henvarder i providate, som allerede er i order, säftern dette han sku edne at andre allerede aftalte specifikationer. Alle varemærker i dette materiale tilhører de respektive virksomheder. DEVI og DEVI logoet er varemærker tilhørende Danfoss A/S. Alle rettijsbeder forbeholdes.

# DEVIreg Touch Design Frame 140F1064

Intelligent Timer Thermostat Floor/ Room Sensor 220-240V~ 50-60Hz~ 16A73680W@230V~ 16A73680W@230V~ 1621

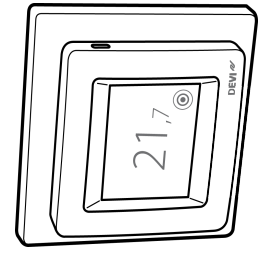

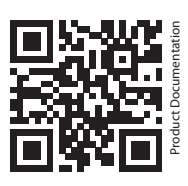

DK EL 7224215603 NO EL 5402666 FI SSTL 2600100

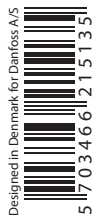

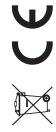